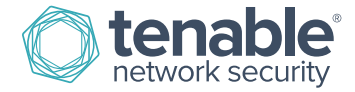

## Log Correlation Engine Key Upload

\*\*\*\*A license key is not required when using LCE 4.6 or higher. You will have the ability to register the Activation Code to the Log Correlation Engine and SecurityCenter.\*\*\*\*

**Step 1** – After installing LCE, but before running the post-install configuration script, copy the license key file to the /tmp directory of your LCE server.

Step 2 - Now move the key to the /opt/lce/daemons/ directory and change the name of the key to lce.key:

[root@LCE]# cp /tmp/CompanyName\_LCE5TB.key /opt/lce/daemons/lce.key

Step 3 - Run the below command to verify that the file ownership is correct:

[root@LCE] # chown lce:lce /opt/lce/daemons/lce.key

Step 4 – Verify the permissions of the file are correct by running this command:

[root@LCE] # chmod 640 /opt/lce/daemons/lce.key

You are now ready to run the LCE post-install configuration script as described on page 8 of the LCE Administration and User guide.

You can access this guide by logging into the Tenable Support Portal at https://support.tenable.com and then click on Downloads  $\rightarrow$  Product Documentation  $\rightarrow$  Log Correlation Engine  $\rightarrow$  LCE Administration and User Guide.

For technical questions regarding LCE, contact support@tenable.com.

## **About Tenable Network Security**

Tenable Network Security provides continuous network monitoring to identify vulnerabilities, reduce risk, and ensure compliance. Our family of products includes SecurityCenter Continuous View<sup>™</sup>, which provides the most comprehensive and integrated view of network health, and Nessus<sup>®</sup>, the global standard in detecting and assessing network data. Tenable is relied upon by many of the world's largest corporations, not-for-profit organizations and public sector agencies, including the entire U.S. Department of Defense. For more information, visit tenable.com.